# SAP EHP 7 Upgrade

CNIC is upgrading our SAP ERP system to EHP 7 in order to provide our end-users with improved functionality and the newest updates. With this upgrade, SAP is moving to a new, streamlined approach to running reports. Report trees are deprecated in the upgrade, so we will be converting our reports to be accessible via the user menu, SAP menu, area menu, and favorites. The major changes are highlighted below.

## 1. User Menu

When you log in, your ID will default to the User Menu. The User Menu is organized by job role. Every job role you have access to will have a folder and contain the relevant transaction codes (tcodes) for that job role. In addition, your favorites will still display at the top. Your favorites are the same between the User Menu and the SAP Menu.

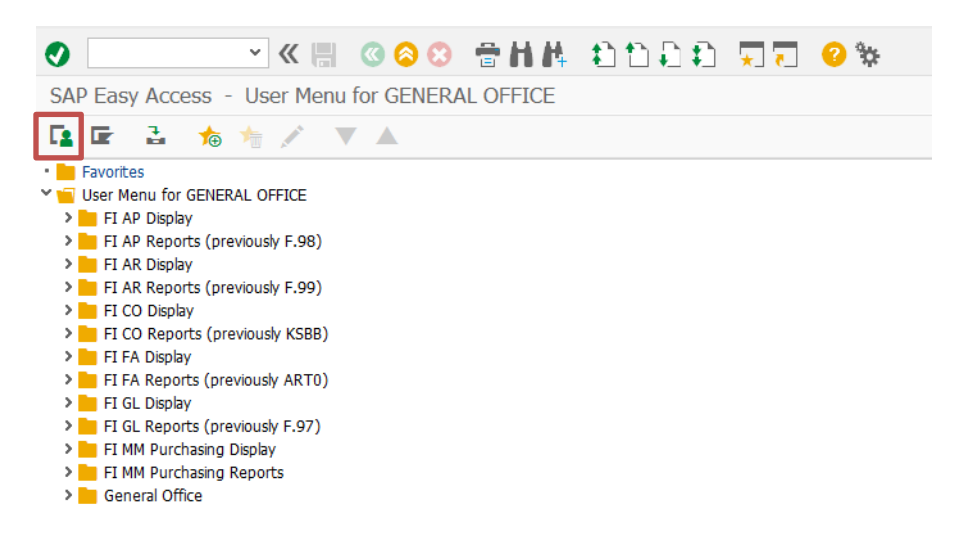

The reports are conveniently located on your user menu under the corresponding folder for each module.

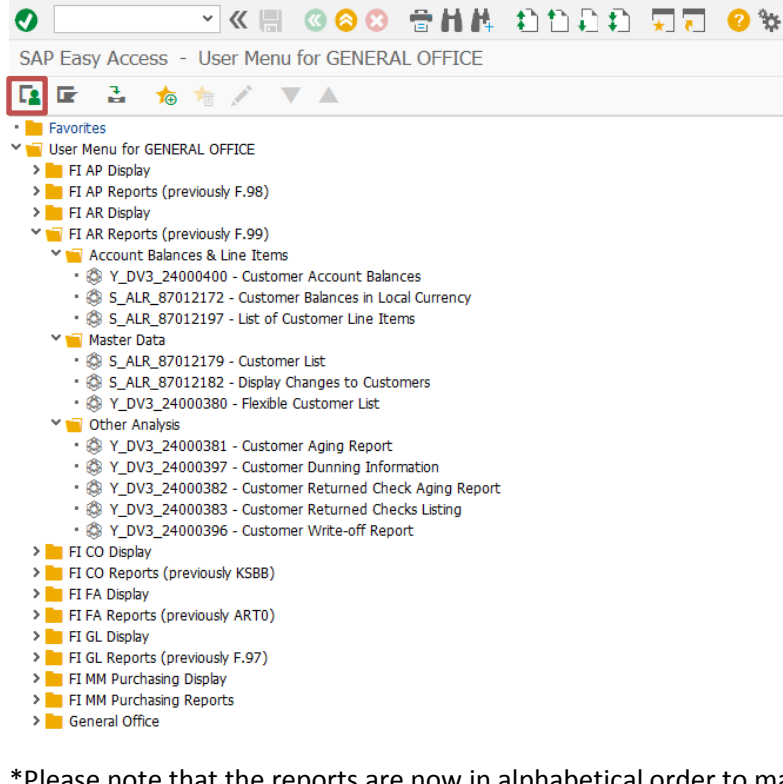

\*Please note that the reports are now in alphabetical order to make it easier to identify/locate reports.

You can switch back to the SAP Menu at any time by clicking the 📕 icon.

✓

<

#### 2. SAP Menu

You can also use the SAP Menu to navigate to your reports. You will find a folder with the relevant reports under each module's folder. The SAP Menu includes all transactions, including ones you do not have access to.

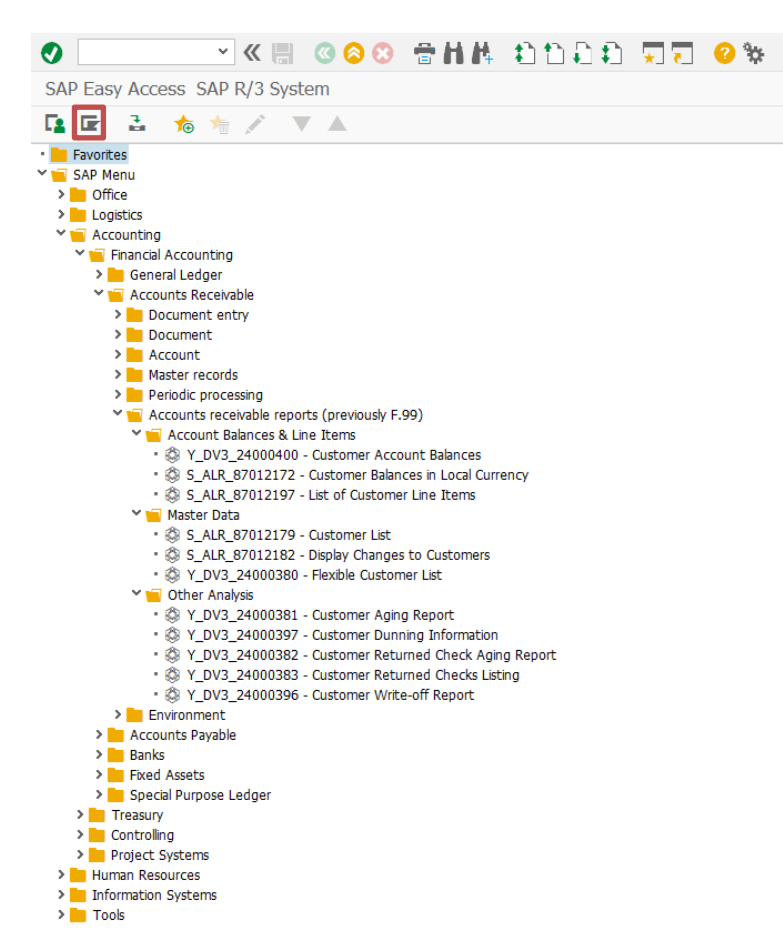

\*Please note that the reports are now in alphabetical order to make it easier to identify/locate reports.

You can switch back to the User Menu at any time by clicking the 💶 icon.

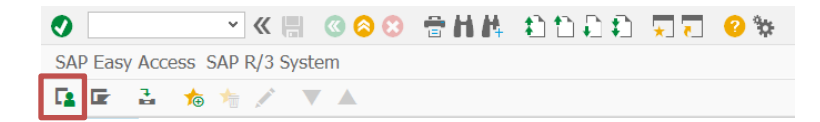

# 3. Area Menu

The area menu allows the user to enter a menu code to access the report menu, similar to the report tree. Note: you cannot add these special area menu codes to your favorites, and you cannot access them from within a transaction. You will need to navigate back to the main menu or open a new window to access the code.

| Old Tcode | New Code |  |  |
|-----------|----------|--|--|
| KSBB      | ZCO01    |  |  |
| F.97      | ZGL01    |  |  |
| F.98      | ZAP01    |  |  |
| F.99      | ZAR01    |  |  |
| ART0      | ZFA01    |  |  |
| TRTC      | ZTR01    |  |  |

#### **Example:**

#### Previously: F.99

Currently: ZAR01

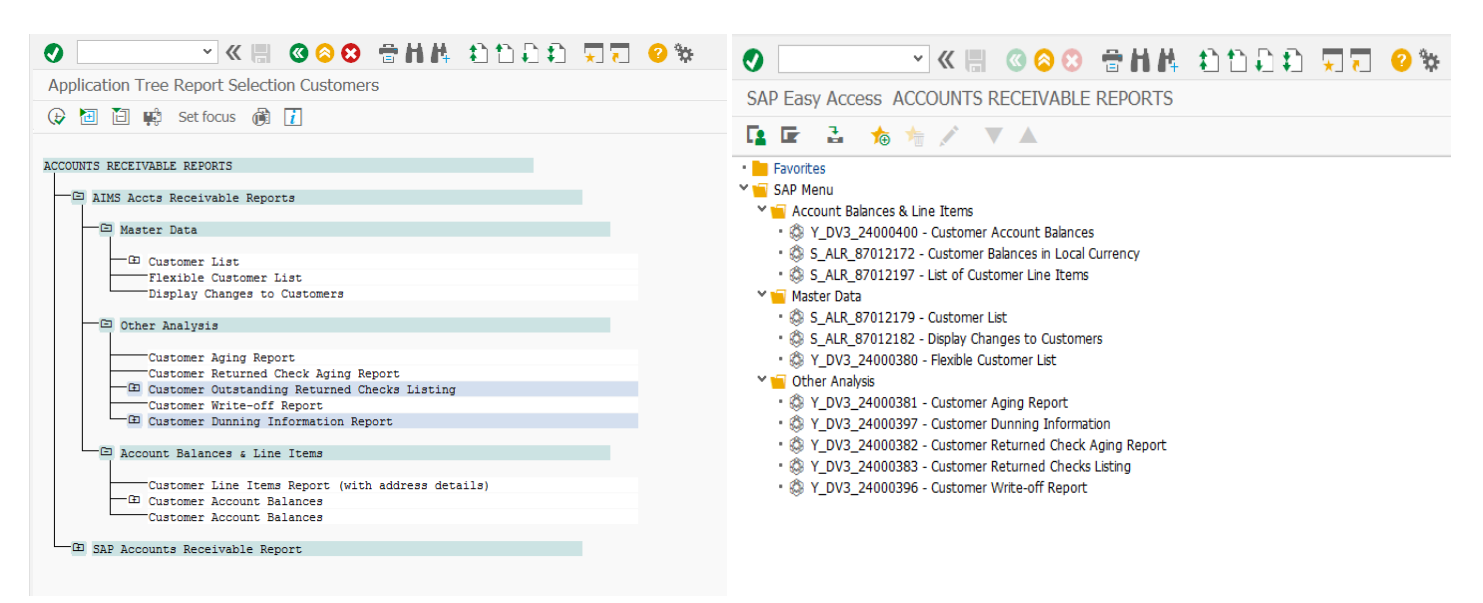

\*Please note that the reports are now in alphabetical order to make it easier to identify/locate reports.

#### 4. Favorites

All reports now have their own transaction code, so you can add individual reports to your favorites. This allows the user to perform less mouse clicks and not have to navigate through the entire report tree to access their most-used reports.

#### How to add favorites from the SAP Menu

Navigate to the transaction you would like to add to your favorites.

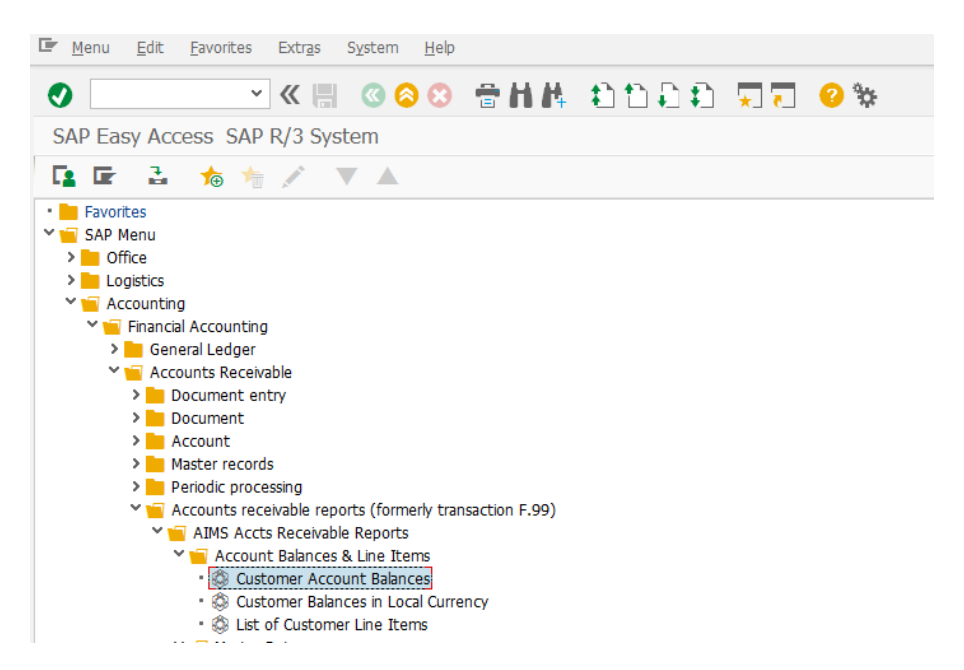

Right click the transaction, and click "Add to Favorites".

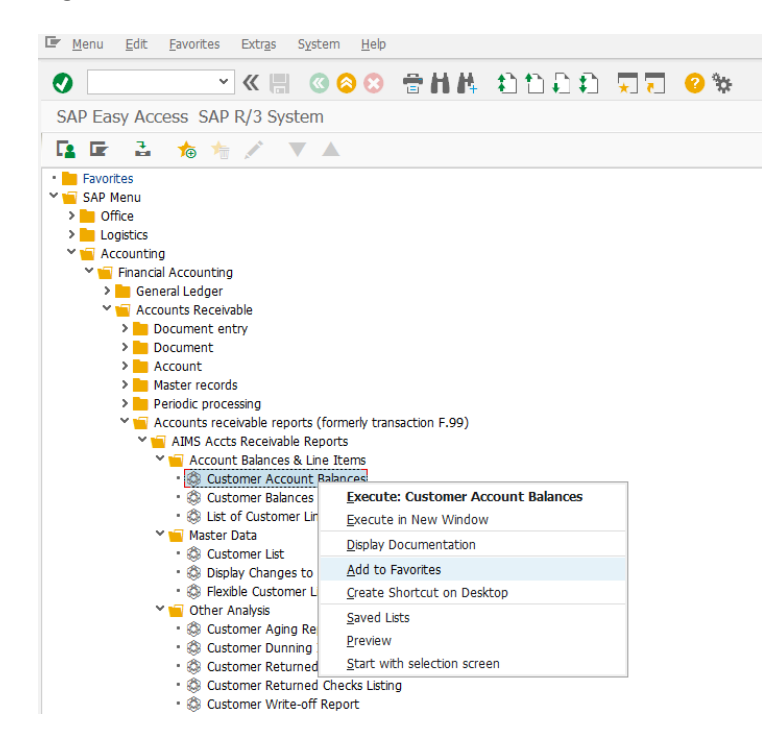

The transaction will now be displayed in your favorites.

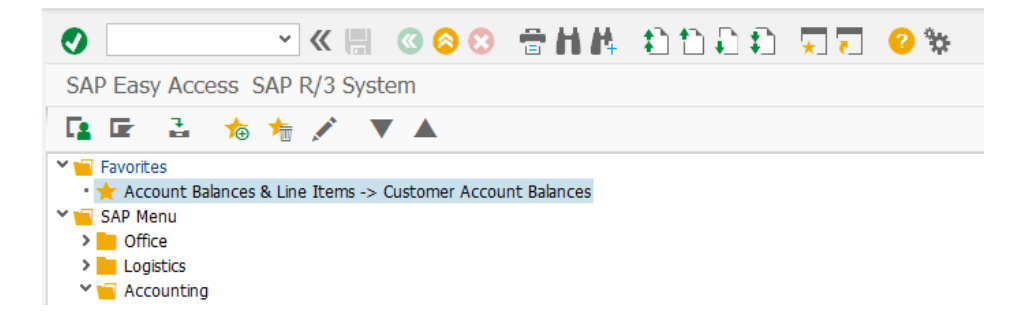

#### How to add favorites using transaction codes

Right-click the Favorites folder and click "Insert Transaction".

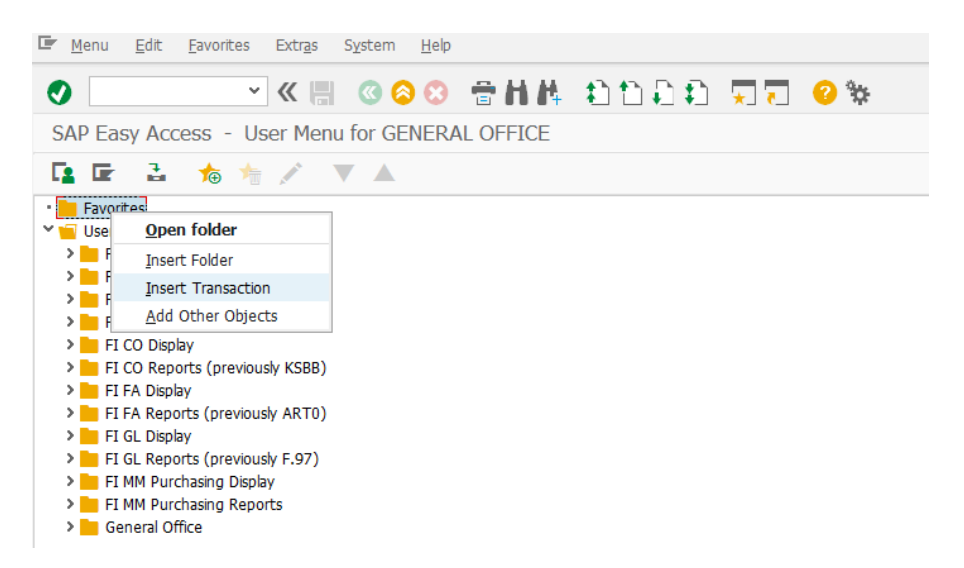

Enter the transaction code in the pop-up, and click enter.

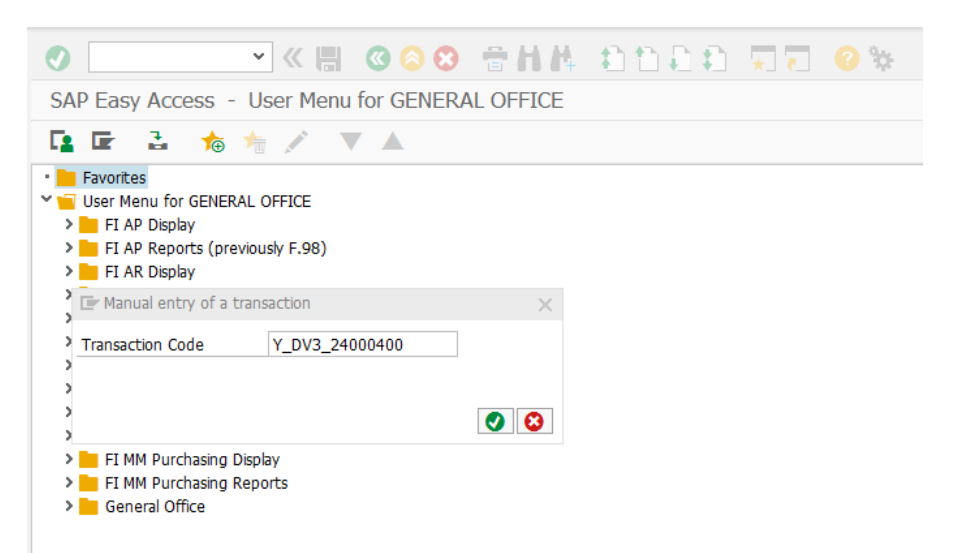

The transaction will now be displayed in your favorites.

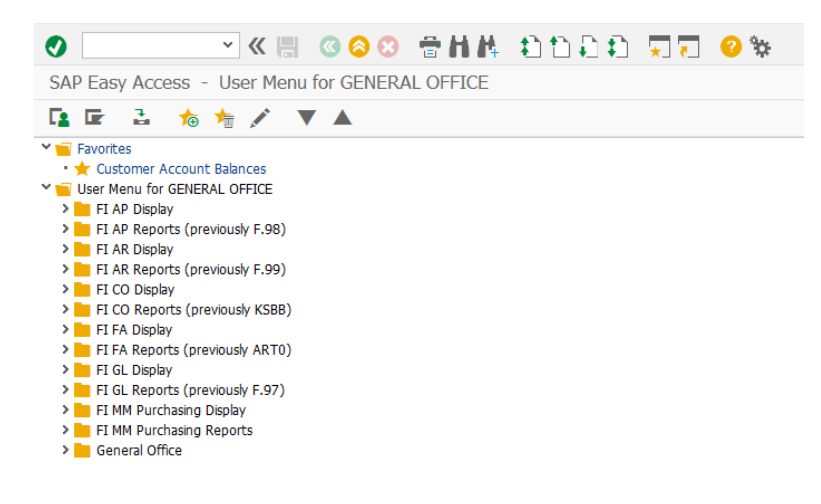

#### **Tips & Tricks**

You can right-click your favorite and click "Change Favorites" and change the displayed name to add a more helpful description.

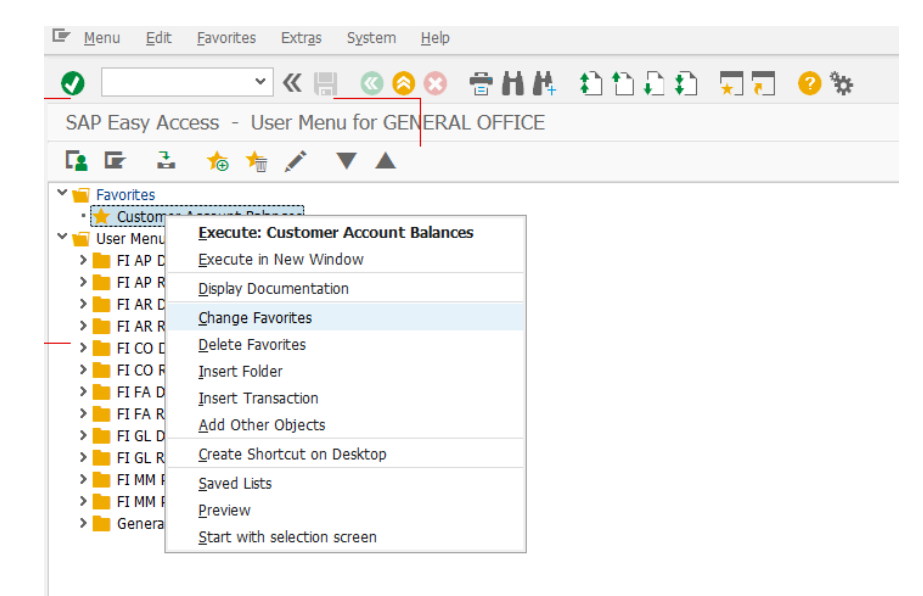

To display the technical name of the transaction code, click Extras in the top bar, and click Settings.

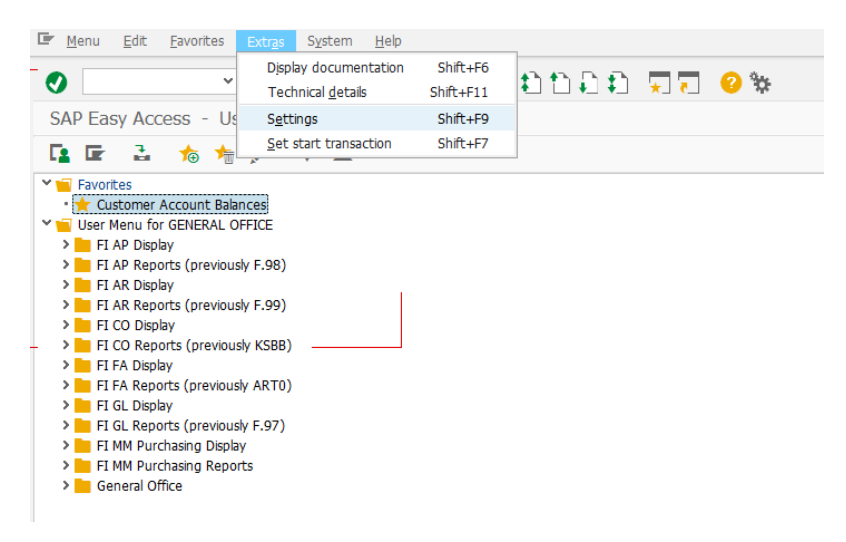

Check "Display Technical Names".

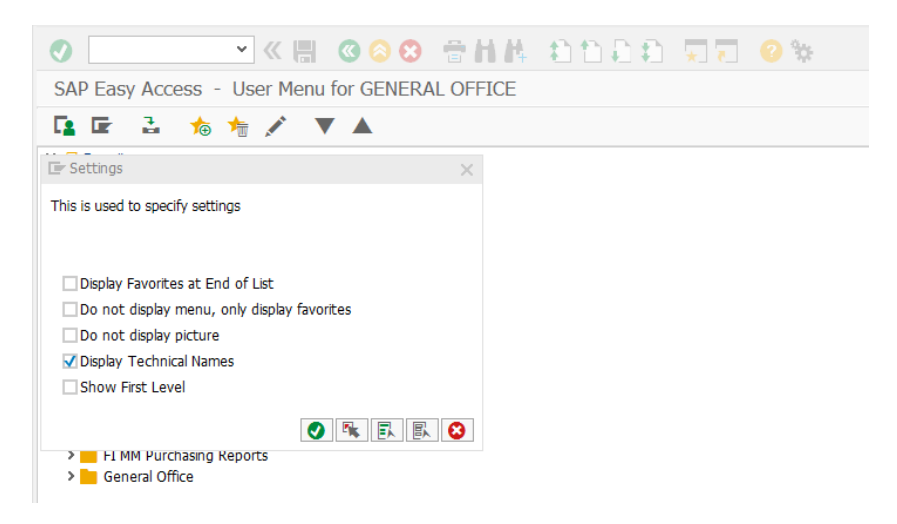

Your technical names will now always display at the front of the description.

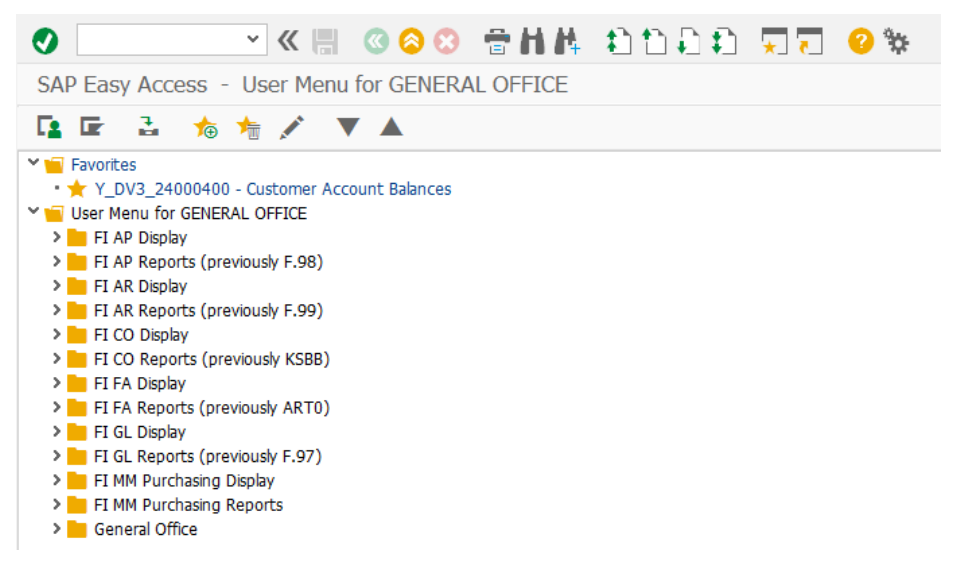

## **5. SAP Portal**

Users who do not conduct in-depth analysis and drill-downs are encouraged to use our web-based SAP Portal system for their reporting needs, which allows the user to conduct quicker, and more flexible reporting. If you did not attend the previous trainings or do not have access to the Portal, please contact the SAP Helpdesk for more information.

The <u>SAP Portal training guide</u> is also available for existing or new users as a basic guide of how to navigate and use the Portal. Please note the guide is on the G2 and will require authentication with the G2.

# 6. Variants

Most reports are no longer saved to default in region-specific variants. Please note that if you use a variant to execute

your reports, you will need to choose the variant prior to executing the report. To do this, click the icon. In the popup, double click the variant you would like to use.

| ABAP: Var      | riant Directory of Program AQZZZ_A | LL_REGIONR01=====     |             |            |             |     |   |
|----------------|------------------------------------|-----------------------|-------------|------------|-------------|-----|---|
| ≞ ₹ H          | 14   🖶                             |                       |             |            |             |     |   |
| Variant Catalo | g for Program AQZZZ_ALL_REGION     | R01=======            |             |            |             |     |   |
| Variant name   | Short Description                  | Environment Protected | Created by  | Created on | Changed by  | Las |   |
| AIMS01         | AIMS Returned Checks               | A                     | HQ_CTINSLEY | 02/08/2018 |             |     | ^ |
| BHN01          | Bahrain Returned Checks            | A                     | HQ_HSTARNES | 03/29/2007 | HQ_HSTARNES | 03, | ~ |
| CFA01          | HQ CFAS Returned Checks            | A                     | JPHILLIPS   | 08/11/2003 | JPHILLIPS   | 08  |   |
| EUR01          | Europe Region Returned Checks      | A                     | HQ_HSTARNES | 10/06/2006 | HQ_HSTARNES | 10  |   |
| EUR1           | Europe Region Returned Checks      | A                     | HQ_HSTARNES | 12/20/2005 | HQ_HSTARNES | 12  |   |
| GLK01          | Midwest Region Returned Chks       | A                     | JPHILLIPS   | 04/03/2002 | JPHILLIPS   | 01, |   |
| HWI01          | CNRHI Returned Checks              | A                     | JPHILLIPS   | 03/11/2003 | HQ_HSTARNES | 01, |   |
| JAX01          | CNRSE Region Returned Checks       | A                     | JPHILLIPS   | 06/18/2000 | HQ_HSTARNES | 02, | F |
| JPN01          | Japan Region Returned Checks       | A                     | HQ_HSTARNES | 03/29/2005 | HQ_HSTARNES | 03  |   |
| MAR01          | Navy Region Marianas               | A                     | JPHILLIPS   | 04/17/2009 |             |     |   |
| MDS01          | Midsouth Returned Checks           | A                     | JPHILLIPS   | 09/23/2002 | JPHILLIPS   | 01, |   |
| MID01          | Mid-Atlantic Reg. Ret Chks         | A                     | JPHILLIPS   | 09/19/2008 |             |     |   |
| MID01_MWR      | Mid-Atlantic Reg. Ret Chks MWR     | A                     | JPHILLIPS   | 08/07/2001 | HQ_HSTARNES | 03, |   |
| MID01_VQ       | Mid-Atlantic Reg. Ret Chks VQ      | A                     | JPHILLIPS   | 08/07/2001 | HQ_HSTARNES | 03  |   |
| NDW01          | NDW Region Returned Checks         | A                     | HQ_HSTARNES | 11/04/2004 | HQ_HSTARNES | 01, |   |
| NNE01          | CNRNE (NE) Returned Chks           | A                     | JPHILLIPS   | 07/12/2002 | HQ_HSTARNES | 10  |   |
| NSH01          | The New Sanno Returned Checks      | A                     | JPHILLIPS   | 09/19/2008 | JPHILLIPS   | 09  | ~ |
| PEN01          | Gulf Coast Region Returned Chk     | A                     | JPHILLIPS   | 01/03/2003 | JPHILLIPS   | 01, | ~ |
|                |                                    | < >                   |             |            | <           | >   |   |

**Ø**